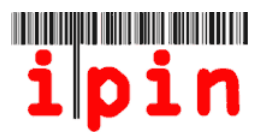

# Cum inregistrati un IPIN pentru Veterani – www.itftennis.com/ipin

Incepind din 17 Mai 2011 jucatorii Veterani isi pot inregistra la ITF IPIN-ul.

Pentru toate turneele ce vor avea loc incepind cu anul 2012, vor fi acceptati sa participe la Circuitul de Veterani ITF numai daca s-au inregistrat si au IPIN. IPIN (International Player Identification Number) creaza posibilitatea identificarii unice a jucatorului.

Introducerea IPIN-ului pentru Veterani a creat posibilitatea ITF-ului sa dezvolte serviciul de inscriere on-line la Circuitul de Veterani ITF, care da posibilitatea jucatorilor sa se inscrie si sa se retraga de la turnee prin contul lor personal de IPIN.

In timpul anului 2011, jucatorii din Circuitul de Veterani ITF vor putea utiliza serviciul de IPIN pentru a vedea ultimele informatii cu privire la calendar si turnee, inclusiv modificarile survenite. In plus, ei pot vedea regulamentele actualizate.

Incepind cu luna Noiembrie 2011, jucatorii se vor putea inscrie la toate turneele din Circuitul de Veterani ITF utilizind contul lor de IPIN.

Acest ghid 'pas-cu-pas' va va ajuta sa va inregistrati pentru IPIN prin intermediul paginii de internet a ITF Tennis.

Daca intimpinati dificultati in a va inregistra IPIN-ul sau intilniti probleme cu privire la accesarea website-ului, dupa ce cititi acest document: email: <u>ipinseniors@itftennis.com</u>

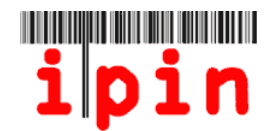

Accesati pagina ITF Tennis IPIN - este: <u>www.itftennis.com/ipin</u> (vezi mai jos). Pentru a trece la pasul urmator dati click pe link-ul aratat de sageata

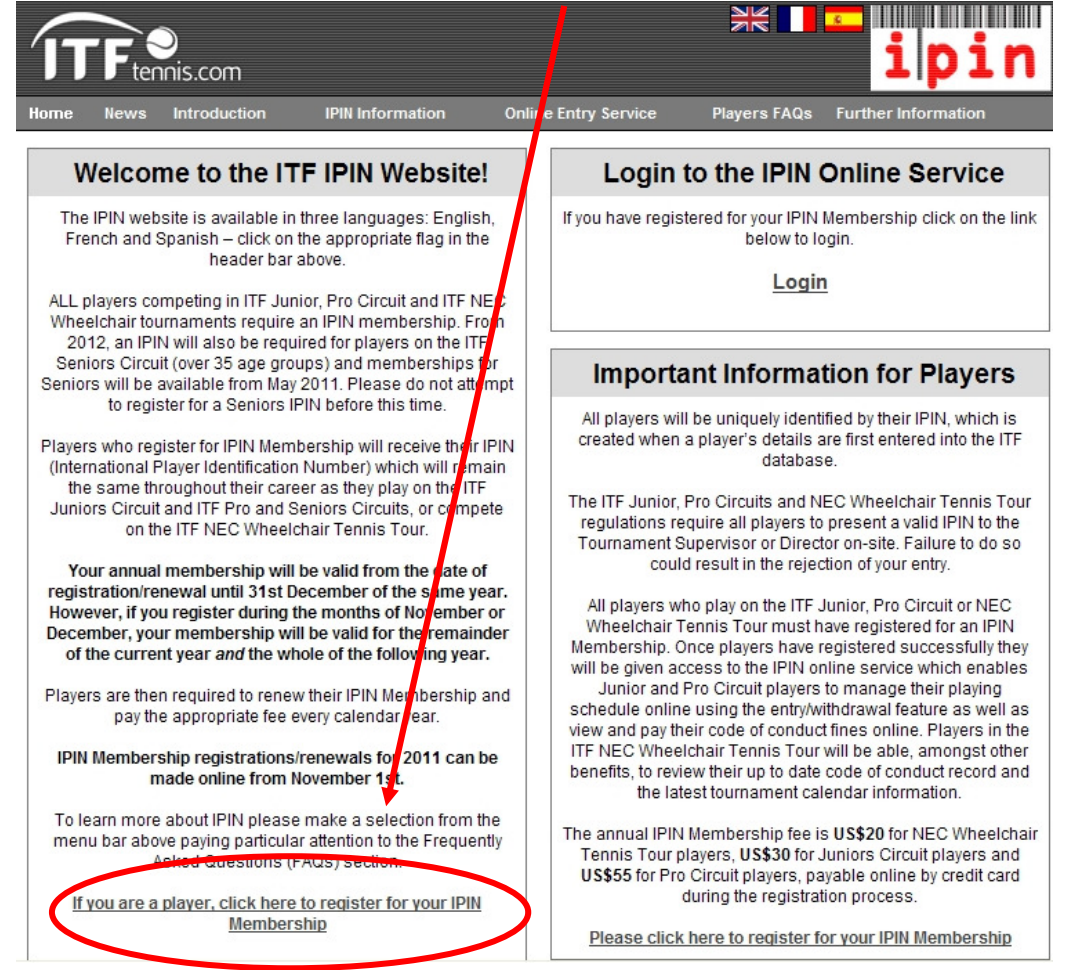

## Pasul 2

Selectati limba in care doriti sa continuati din cele disponibile (English).

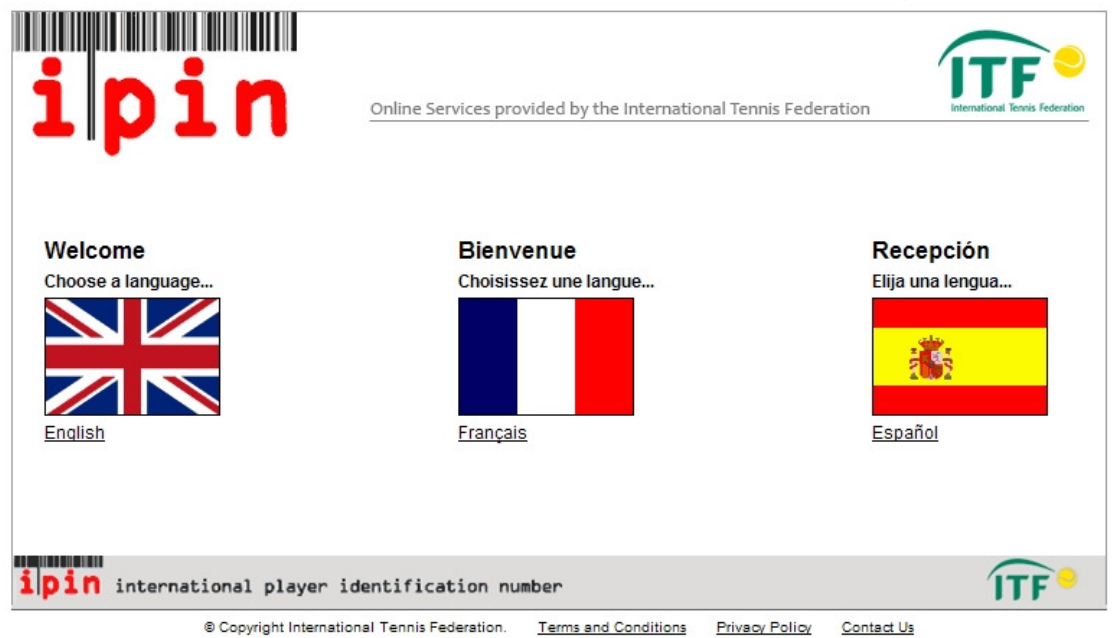

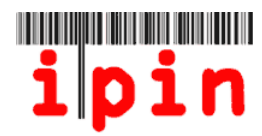

Dati click pe link-ul aratat de sageata pentru a continua inregistrarea.

| elcome to IPIN                                                                                                    | Login                                                                                                    |  |
|----------------------------------------------------------------------------------------------------|----------------------------------------------------------------------------------------------------|--|
| The <b>ipin</b> (International Player Identification Number) is brought<br>o you by the International Tennis Federation, the world governing<br>your of tennis.                                                      | ipin: Password:                                                                                                    |  |
| II players who wish to compete in ITF Junior Circuit, ITF Pro<br>Jircuit or ITF NEC Wheelchair Tennis Tour tournaments are<br>equired to have a current IPIN Membership.                                             | Login<br><u>Regis</u> i                                                                                                    |  |
| s we as allowing players to play in ITF tournaments, IPIN<br>lembership provides access to the IPIN Online Service which<br>elps you to manage your tennis career and keeps you up-to-date                           | Forgotten your ipin / passwo                                                                                                    |  |
| nanagetheir tournament entries online.<br>'ou can obtain your IPIN Membership by paying the annual<br>egistration fee.<br>Please make sure you understand when your IPIN membership<br>will expire before community. | IPIN For Seniors Circuit<br>IPIN for Seniors (over 35 age groups) will be available from May<br>2011 onwards. Do not attempt to register for a Seniors IPIN befo<br>this time. A notice will be posted here when the system is ready<br>accept Seniors Tennis applications. |  |
| lick here to register for your IPIN membership now!                                                                                                    | IPIN Membership<br>To renew your IPIN Membership simply login to your IPIN accour<br>and follow the instructions to register for 2011.<br>Membership Expiry Dates                                                                                                    |  |
|                                                                                                    | <ul> <li>* Registrations/renewals made between 01 January – 31 Octobivill expire on 31 December of the current year.</li> <li>* Registrations/renewals made between 01 November – 31</li> </ul>                                                                             |  |

#### <u>Pasul</u> 4

Ecranul urmator va solicita introducerea adresei personale de e-mail. Trebuie sa fie o adresa valida de e-mail si veti primi un e-mail automat pentru a putea continua. Nu poate fi utilizata aceeasi adresa de e-mail pentru a inregistra mai multe IPIN-uri pentru mai multi jucatori. Fiecare jucator trebuie sa aiba o adresa proprie, individuala de e-mail.

| Register for your IPIN Membership                                                                                                    | Step 1 Verify Your Email                                                                                                    |
|----------------------------------------------------------------------------------------------------|----------------------------------------------------------------------------------------------------|
| Please enter your email address We will send all messages relating to your ipin Membership to the email address that you specify. We strongly recommend that you use an email account which provides you with access to your messages from anywhere in the world. Before submitting your email address we strongly recommend that you save the ipin@ittlennis.com email address in your email address book. This will ensure that your email account supplier will accept all ipin emails sent from the ITF. Doing this now will reduce the chances of you having problems in registering for your ipin Membership. Enter your email address and click SUBMIT. Final | Step 3 Select Your Player<br>Record<br>Step 4 Confirm Personal Details<br>Step 5 Set Up Account Security<br>Step 6 Enter Contact Details<br>Step 7 Select Circuit Category<br>(Optional)<br>Step 8 Player Welfare Statemen<br>Step 9 Payment |

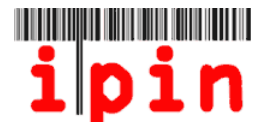

#### Urmatorul ecran va fi afisat numai pentru informare.

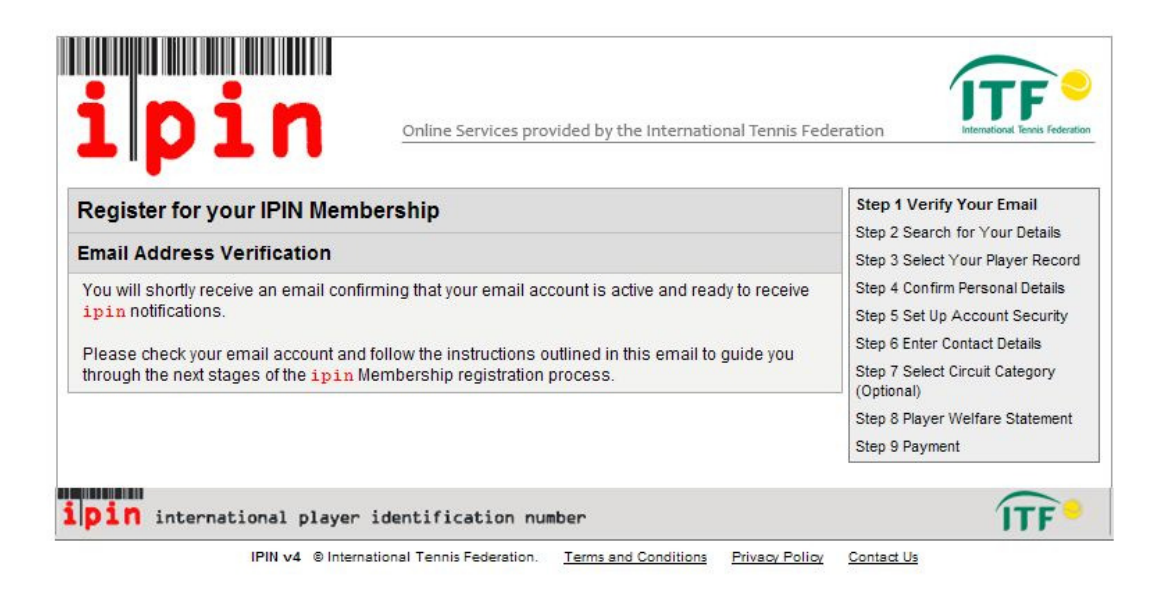

#### Pasul 5

Dupa citeva minute veti primi un email de la serviciul IPIN in care va solicita sa va verificati adresa de-mail. Deschideti acel e-mail si dati click pe link-ul aratat.

| Cc:<br>Subject:      | IPIN - Please confirm your email address                                                                                                    |
|----------------------|----------------------------------------------------------------------------------------------------|
| Auto                 | mated Message from The International Tennis Federation, London.                                                                                                    |
| Regi                 | ster for your IPIN Membership                                                                                                    |
| This                 | email has been sent to you to validate the email address you provided draing the IPIN registration process.                                                                                                    |
| Clic                 | - the link below to return to the LIF website and continue the IDTH registration process.                                                                                                    |
| <u>http</u>          | ://ipin-frontend-uat/newregister/emailreturn.asp?regid=60246&CRC=0x0000eb56                                                                                                    |
| If y                 | ou cannot click on this link, please copy and paste the entire link shown above into your web browser address bar.                                                                                                    |
| This<br>http<br>whet | message has been generated automatically. Please do not reply directly to it. If you have a query regarding the IPIN Online Service please visit the IPIN<br>://ipin.itftennis.com or contact the ITF by email, outlining your query. Contact details for all ITF Tennis Circuits are given on the IPIN website. Please her you play on the ITF Junior Circuit, ITF Pro Circuit, ITF Seniors Circuit or NEC Wheelchair Tennis Tour. |

#### Daca datorita setarilor pe care le aveti in Inbox nu se deschide cu click acea legatura, luati cu copy link-ul si copiati-l cu paste in bara de adresa.

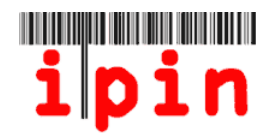

Link-ul din email va va trimite la pasii urmatori ai inregistrarii IPIN-ului pentru a completa informatiile: Numele de familie(numai prima litera poate fi mare), sexul, nationalitatea si data nasterii. Click pe butonul "Submit" dupa ce ati completat informatiile. <u>Nu intr</u>oduceti caractere speciale care nu fac parte din alfabetul englezesc.

| Register for yo                                                     | oninie services provided by the international femilis rece                                                                                                    | Step 1 Verify Your Email                                                                              |
|---------------------------------------------------------------------|----------------------------------------------------------------------------------------------------|----------------------------------------------------------------------------------------------------|
| To register for your<br>are currently a tenn<br>Tour and are in our | ipin Membership, please en er your details below and click 'Submit'. If you<br>is player on the ITF Junior, Pro Circuit, ITF Seniors or NEC Wheelchair Tennis<br>database, we will try to find your player record. | Step 2 Search for Your Details<br>Step 3 Select Your Player Record<br>Step 4 Confirm Personal Details |
| Please enter yo                                                     | ur personal details                                                                                                    | Step 6 Enter Contact Details                                                                          |
| Family Name:<br>Gender:<br>Nation:<br>Date of Birth:                | Smith Australia Sep V 1956 V                                                                                                    | Step 7 Select Circuit Category<br>(Optional)<br>Step 8 Player Welfare Statement<br>Step 9 Payment     |
| Alternatively en                                                    | ter your IPIN                                                                                                    |                                                                                                    |
| ipin:                                                               | Submit                                                                                                    |                                                                                                    |

Pasul 7 - se parcurge numai daca nu ati fost gasit in baza de date ITF; daca da-mergeti la Pasul 8. Dupa ce ati dat click pe 'Submit' puteti primi un mesaj ca nu ati fost gasit, ceea ce este normal daca nu ati jucat in Seniors sau Pro Circuit inainte sau nu ati obtinut puncte in acest tip de turnee. Veti primi, in acest caz, urmatorul mesaj:

| ipin                                                                                                    | Online Services provided by the International Tennis Federation                                                         | International Veness Federation |
|----------------------------------------------------------------------------------------------------|----------------------------------------------------------------------------------------------------|---------------------------------|
| Your player record could no                                                                                                    | t be found                                                                                                    |                                 |
| We were not able to find any players in                                                                                                    | n our database who match the information you supplied in the search form.                                               |                                 |
| You can also try one of the for<br>Search again for your player record.<br>If you have thoroughly searched throug<br>request an ipin be created for you.<br>Request an ipin. | <b>Ilowing options:</b><br>gh our player database and have not been able to find details of your player                 | record, then you can            |
| ipin international player<br>IPIN v4 © Intern                                                                                                    | Identification number<br>astional Tennis Ederation. <u>Terms and Conditions</u> <u>Privacy Policy</u> <u>Contact Us</u> | ÎTF                             |

Daca nu ati fost gasit in baza de date ITF, dati click pe butonul "Request an IPIN" pentru a merge mai departe.

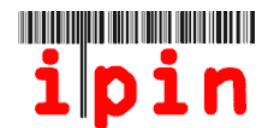

### Ecranul urmator:

| Request an IPIN                                                                                            | Step 1 Verify Your Email                                                                                                    |                 |
|----------------------------------------------------------------------------------------------------|----------------------------------------------------------------------------------------------------|-----------------|
| Please provide us with your pe<br>enough information to find you<br>record for you.                        | s with Details<br>Step 3 Finish                                                                                                    |                 |
| The information that you provi<br>organisations in relation to yo<br>NEC Wheelchair Tennis Tour t          | de will only be used by the ITF and authorised affiliated<br>ur participation in ITF Junior, Pro Circuits, Seniors and<br>ournaments.                               | ITF             |
| Email addresses and phone n<br>old) will be released at the Ent<br>Seniors Circuit Tournaments (           | umbers of players on the ITF Seniors Circuit (over 35 y<br>ry Deadline to the official Tournament Organisers of IT<br>entered by those players.                     | ears<br>F       |
| Ne take your privacy very ser<br>your e-mail address) to any 3r<br><u>Policy</u> for full details on how w | iously and we will not pass any personal details (includ<br>d party without your explicit consent. Please see our <u>F</u><br>/e process your personal information. | ding<br>Privacy |
| Personal Details                                                                                           |                                                                                                    |                 |
| Email:                                                                                                    | ig011@itftennis.com                                                                                                    |                 |
| Given Name:                                                                                                | Lucas                                                                                                    |                 |
| Family Name:                                                                                               | Smith                                                                                                    | •               |
| Gender:                                                                                                    | Male 💉                                                                                                    |                 |
| Date of Birth:                                                                                             | 13 🗸 Sep 🖌 1956 🗸 *                                                                                                    |                 |
| Nation:                                                                                                    | Australia 💉                                                                                                    |                 |
| Check this box if you play on<br>the NEC ITF Wheelchair<br>Tennis Tour and require a<br>Wheelchair IPIN.:  |                                                                                                    |                 |
| Contact Details                                                                                            |                                                                                                    |                 |
| Primary Residence:                                                                                         | Upper Richmond Road 12                                                                                                    |                 |

Completati toate datele marcate cu (\*) si dati click pe butonul 'Submit' din josul paginii. Este important sa aveti in vedere ca, la completare, n<u>umai prima litera de la Nume/Prenume poate fi mare.</u>.

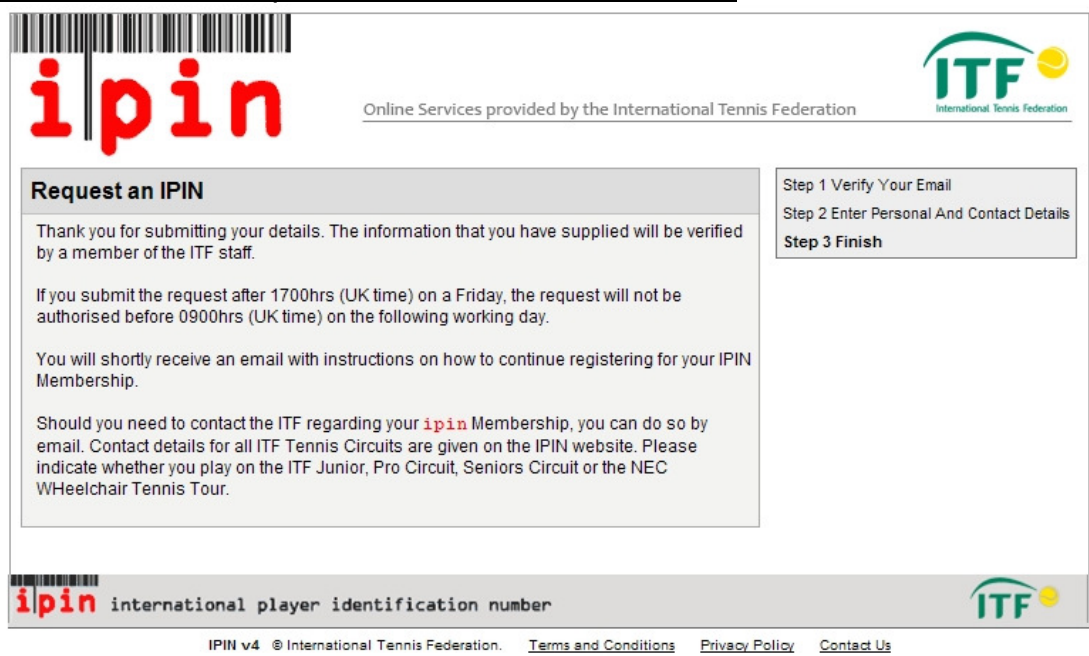

Veti primi un mesaj care spune ca solicitarea dvs pt un IPIN a fost primita si ca veti primi un raspuns in scurt timp (ca in imaginea de mai sus).

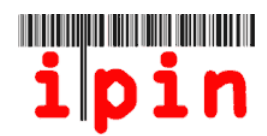

Solicitarea unui IPIN poate avea rezultat in maximum 72 ore, in functie de momentul in care a fost facuta. In timpul saptaminii, confirmarea poate sosi in 24 de ore prin e-mail

| Cc:<br>Subject: UAT TESTING | ONLY, PLEASE IGNORE OTHERWISE - IPIN Membership - IPIN Request - Authorised |
|-----------------------------|-----------------------------------------------------------------------------|
| Dear Lucas                  |                                                                             |
| Thank you for sub           | mitting a request for an International Player                               |
| Identification Nu           | mber (IPIN). Your request has now been authorised,                          |
| see details below           |                                                                             |
| Given Name:                 | Lucas                                                                       |
| Family Name:                | SMITH                                                                       |
| Email Address:              | ig011@itftennis.com                                                         |
| Authorisation Dat           | e: 11 May 2011                                                              |
| Click the link be           | low to return to the ITF website and continue the                           |
| IPIN pegistration           | process.                                                                    |
| http://ipin-front           | end-uat/newrequest/emailreturn.asp?regid=60246&crc=0x0000eb56               |
|                             |                                                                             |
| If you cannot cli           | ck on this link, please copy and paste the entire                           |
| link shown above            | into your web browser address bar.                                          |
| Regards                     |                                                                             |
| ITF IPIN                    | N N                                                                         |

Cind veti primi confirmarea prin e-mail de la ITF care spune(ca in ecranul de mai sus) ca solicitarea dvs pentru un IPIN a fost confirmata, continuati trecind la **Pasul 10** 

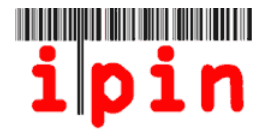

### Pasul 8 - daca ati fost gasit in Baza de Date ITF

Daca dupa Pasul 6, in care ati completat datele personale, ati fost gasit in Baza de Date ITF, veti primi urmatorul mesaj:

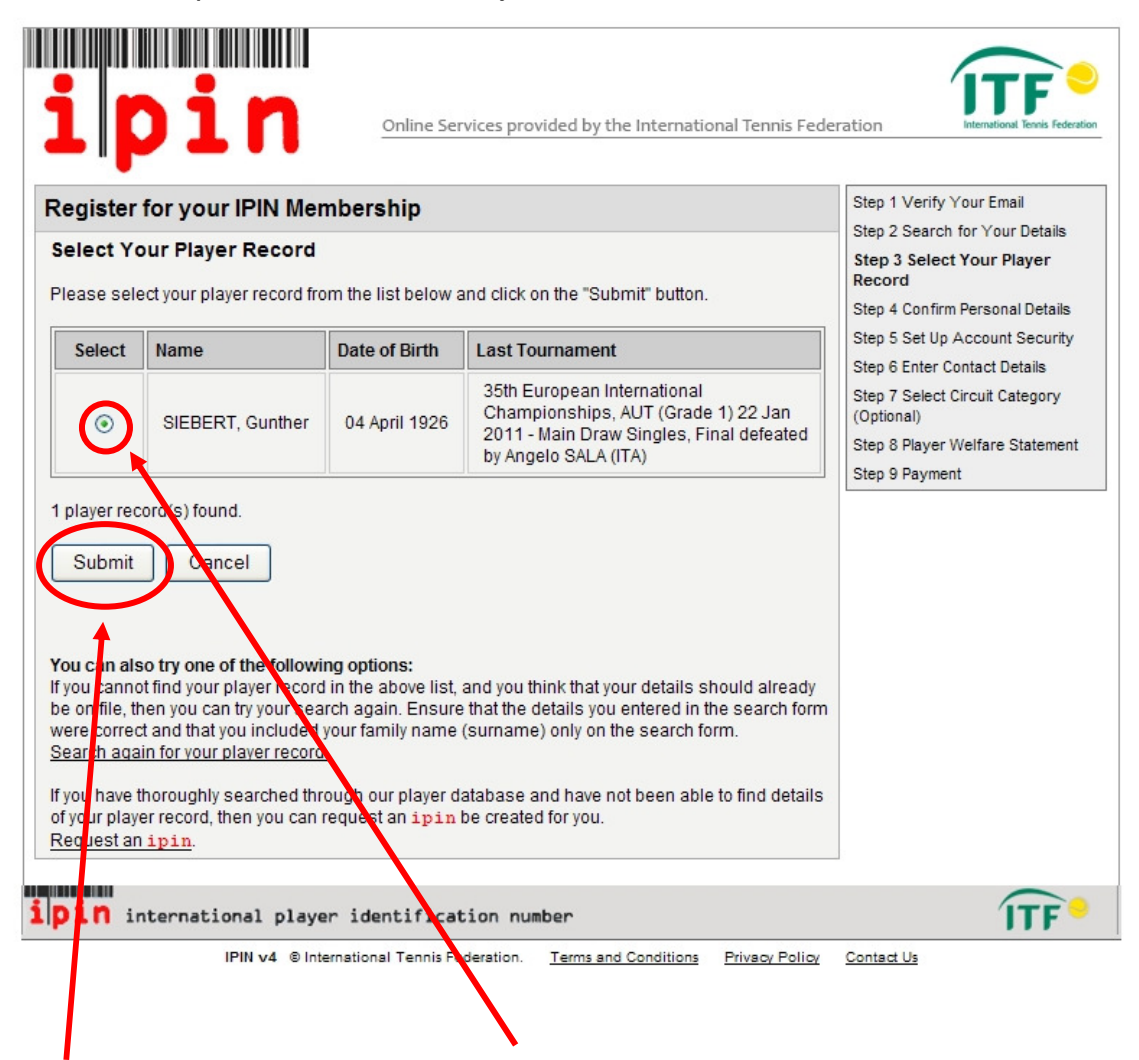

Daca inregistrarea pe care o vedeti este corecta, dati click pe cercul de la coloana 'Select', iar butonul 'Submit' va deveni activ si dati click si pe el.

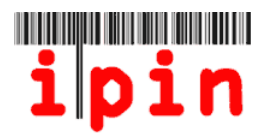

Dupa ce ati dat click pe butonul 'Submit' de la pasul 8 va trebui sa reconfirmati faptul ca datele personale selectate sint corecte. Pentru aceasta va trebui sa dati click pe butonul 'Submit'.

| Register for yo     | our IPIN Membership                                                                                              | Step 1 Verify Your Email                                           |
|---------------------|----------------------------------------------------------------------------------------------------|--------------------------------------------------------------------|
| Confirm Person      | al Details                                                                                                    | Step 2 Search for Your Details<br>Step 3 Select Your Player Record |
| Here are the detail | s we currently hold on file for you.                                                                             | Steps Confirm Personal<br>Details                                  |
| Full Name           | Gunther SIEBERT                                                                                                  | Step 5 Set Up Account Security                                     |
| Gender              | Male                                                                                                    | Step 6 Enter Contact Details                                       |
| Nation              | Germany                                                                                                    | (Optional)                                                         |
| Date of Birth       | 04 April 1926                                                                                                    | Step 8 Player Welfare Statement                                    |
| Town/City           | Not on file                                                                                                    | Step 9 Payment                                                     |
| County/State        | Not on file                                                                                                    |                                                                    |
| Country             | Not on file                                                                                                    |                                                                    |
| Current Ranking     | Not on file                                                                                                    |                                                                    |
| Last Tournament     | 35th European International Championships AUT (Grade )<br>Main Draw Singles, Final defeated by Angrio SALA (ITA) | 22 Jan 2011 -                                                      |
|                     | Please carefully examine the information above                                                                   |                                                                    |
| an                  | d tick this box to confirm that this is your player record                                                       |                                                                    |

# <u>Pasul 1</u>0

Acum va trebui sa va alegeti o parola pentru log-area la contul dvs de IPIN. Alegeti in asa fel incit sa o puteti retine.

| togister for your                                                  | IPIN Membership                                                               | Step 1 Verity Your Email                                                                                                    |
|--------------------------------------------------------------------|-------------------------------------------------------------------------------|----------------------------------------------------------------------------------------------------|
| Security Details                                                   |                                                                               | Step 3 Select Your Player Record                                                                                                    |
| Please enter your sect<br>Email:<br>Password:<br>Confirm Password: | irity details below.<br>ig012@itftennis.com<br>••••••••<br>*<br>••••••••<br>* | Step 4 Confirm Personal Details<br>Step 5 Set Up Account Securit<br>Step 6 Enter Contact Details<br>Step 7 Select Circuit Category<br>(Optional)<br>Step 8 Player Welfare Statement<br>Step 9 Payment |
| Secret Question:                                                   | Please select                                                                 | Step 9 Payment                                                                                                    |

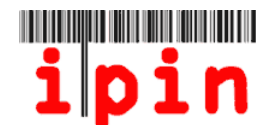

Daca in viitor, veti uita parola, pentru a obtine o noua parola ITF va va intreba raspunsul la intrebarea secreta. Alegeti din lista derulanta o intrebare si tastati raspunsul dupa care dati click pe butonul 'Submit'.

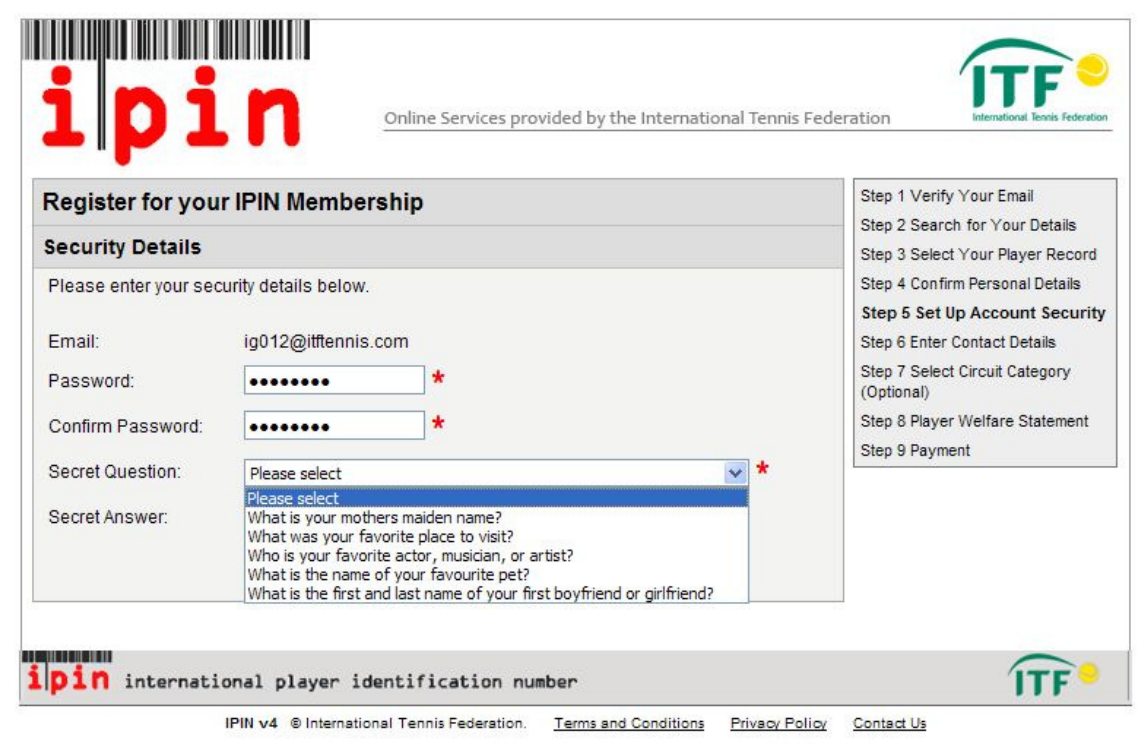

#### <u>Pasul 1</u>1

Urmatorul ecran va va cere sa introduceti detaliile dvs de contact. Completati cimpurile solicitate si dati click pe butonul "Submit'.

| ipi                                                                                                    | Online Servi                                                                                                    | ces provided by the Interna                                                                                                    | itional Tennis Feder                                                                | ation                                                                                                    |
|----------------------------------------------------------------------------------------------------|----------------------------------------------------------------------------------------------------|----------------------------------------------------------------------------------------------------|-------------------------------------------------------------------------------------|----------------------------------------------------------------------------------------------------|
| Register for yo                                                                                                    | ur IPIN Membership                                                                                                    |                                                                                                    |                                                                                     | Step 1 Verify Your Email                                                                                                    |
| Please check your p<br>The information tha<br>organisations in reli-<br>privacy very serious<br>to any 3rd party with<br>how we process yo<br>If any of the informar<br>remember to includ<br>denotes a require<br>Personal Details | ersonal details below and provide<br>you provide will only be used by t<br>tion to your participation in ITF Pr<br>ly and we will not pass any perso<br>out your explicit consent. Please<br>Ir personal information.<br>tion shown below is incorrect ple<br>e details of your ipin.<br>d field. | e us with your contact deta<br>he ITF and authorised affili<br>o Circuit tournaments. We<br>nal details (including your<br>see our <u>Privacy Policy</u> for<br>ase let us know at ipin@itf | ails.<br>iated<br>take your<br>e-mail address)<br>full details on<br>tennis.com and | Step 2 Search for Your Details<br>Step 3 Select Your Player Record<br>Step 4 Confirm Personal Details<br>Step 5 Set Up Account Security<br>Step 6 Enter Contact Details<br>Step 7 Select Circuit Category<br>(Optional)<br>Step 8 Player Welfare Statement<br>Step 9 Payment |
| Full Name:<br>Gender:<br>Date of Birth:<br>Nation:<br>Contact Details                                                                                                    | Lucas SMITH<br>Male<br>13 September 1956<br>Australia                                                                                                    |                                                                                                    |                                                                                     |                                                                                                    |
| Primary<br>Residence:                                                                                                    | Upper Richmond Road 12                                                                                                    |                                                                                                    | ]*                                                                                  |                                                                                                    |

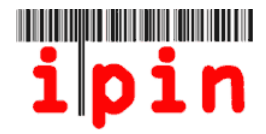

Acum veti avea posibilitatea sa alegeti pentru ce tip de competitie doriti sa va inregistrati: numai pentru Veterani sau si pentru Pro Circuit.

IPIN-ul numai pentru Veterani e gratuit pentru 2012 pina la 31 Octombrie 2011. Dupa aceasta data va fi de 20 USD

Pentru Circuitul Pro impreuna cu Veterani taxa este de 55 USD pe an, daca intentionati sa jucati si in Women's sau Men's Professional Circuit.

## ASIGURATI-VA CA ATI DAT CLICK CORECT

N

Daca va inregistrati numai pentru turnee de Veterani, iar daca dupa aceea doriti sa prticipati si la turneele de profesionisti, puteti sa va inregistrati prin contul de IPIN si veti plati 55.00 USD la acel moment.

Dati acum click pe butonul 'Submit' daca ati selectat ceea ce trebuia.

| Register fo                    | or your IPIN Membership                                                                                                    | Step 1 Verify You<br>Email                      |
|--------------------------------|----------------------------------------------------------------------------------------------------|-------------------------------------------------|
| Tennis Ca                      | tegory                                                                                                    | Step 2 Search for<br>Your Details               |
| lf you intend t<br>IPIN Member | o play in ITF Seniors Circuit tournaments (over 35 age category or above), register for the Seniors<br>ship by clicking the "ITF Seniors Circuit only" option below.               | Step 3 Select You<br>Player Record              |
| If you intend t                | o play in any ITF Pro Circuit tournaments (ITF Men's Circuit or ITF Women's Circuit), select the                                                                                   | Step 4 Confirm<br>Personal Details              |
| Seniors and Seniors IPIN       | membership at no additional cost.                                                                                                    | Step 5 Set Up<br>Account Security               |
|                                |                                                                                                    | Step 6 Enter<br>Contact Details                 |
| Seniors                        | Circuit: US\$0.00 (FREE OF CHARGE) 💿                                                                                                    | Step 7 Select<br>Circuit Category<br>(Optional) |
|                                | Submit                                                                                                    | Step 8 Player<br>Welfare Statemer               |
|                                |                                                                                                    | Step 9 Payment                                  |
|                                | EARLY REGISTRATION PERIOD New Seniors IPIN registrations processed before 31 October 2011 receive their membership EREE OF CHARGE as opposed to the normal cost of 20 USS for 2012 |                                                 |

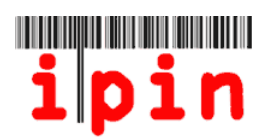

Acum veti vedea ceea ce jucatorul trebuie sa stie ca drepturi si obligatii.

| Ipin         Online Services provided by the International Tennis Feder                                                                                                    | ration International Teenis Federation                                                                |
|----------------------------------------------------------------------------------------------------|----------------------------------------------------------------------------------------------------|
| Register for your IPIN Membership                                                                                                    | Step 1 Verify Your Email                                                                              |
| Please read and acknowledge the Player Welfare Statement below before continuing to our<br>secure payment page to complete your registration.                                                                                                    | Step 2 Search for Your Details<br>Step 3 Select Your Player Record<br>Step 4 Confirm Personal Details |
| Player Welfare Statement                                                                                                    | Step 5 Set Up Account Security                                                                        |
| 1. Agreements of the Player                                                                                                    | Step 6 Enter Contact Details<br>Step 7 Select Circuit Category<br>(Optional)                          |
| I declare that I am aware of and will abide by the Rules of Tennis, as approved by the International<br>Tennis Federation, the ITF Pro Circuit and/or ITF Junior Circuit and/or ITF Seniors and/or ITF<br>Wheelchair Tennis Regulations and Code of Conduct, as amended from time to time by the ITF<br>Man's and Wamper's and/or Junior and/or Seniors and/or Wheelchair Tennis Circuit Committeen                       | Step 8 Player Welfare<br>Statement<br>Step 9 Payment                                                  |
| (the "Rules"). The Rules includes but are not imited to the Age Eligibility Rule; the ITF Tennis Anti-<br>Doping program; the Uniform Tennis Anti-Corruption Program and the ITF Player Welfare Policy.<br>Finally, I understand that this agreement will remain in full force and effect until I further advise the<br>ITF in writing that I am permanently retiring from participation in tennis with immediate effect. |                                                                                                    |

Dati click pe patratul din stinga jos si apoi pe butonul 'Confirm'

| Player Agreement         I, Lucas SMITH, have fead, understood, consent and agree to the above agreements of the player (section 1), Anti-Doping Consent (section 2), and Anti-Corruption Consent (section 3), Eligibility for Wheelchair Tennis Players (section 4) (where applicable) and Minor Medical release (section 5) (where applicable)         Tick this checktex to indicate that you have read an taccept the IPIN Player Welfare Statement         Confirm |       |
|----------------------------------------------------------------------------------------------------|-------|
| ipin international player identification number                                                                                                    | ÎTF • |

IPIN v4 © International Tennis Federation. <u>Terms and Conditions</u> <u>Privacy Policy</u> <u>Contact Us</u>

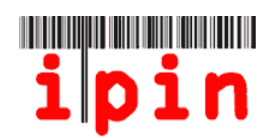

Cititi termenii si conditiile si dati click pe patratul aratat de sageata dupa care dati click pe butonul 'Confirm' Step o Enter Contact Details

registration

|                                           | e payment page to compre                                                                                                    | ete your registration.                                                                                                    |                                                                              |                                   | Step 7 Select Circuit Category                  |
|-------------------------------------------|----------------------------------------------------------------------------------------------------|----------------------------------------------------------------------------------------------------|------------------------------------------------------------------------------|-----------------------------------|-------------------------------------------------|
| registra                                  | ation Details                                                                                                    |                                                                                                    |                                                                              |                                   | (Optional)                                      |
| lame                                      | Email                                                                                                    | IPIN Membership<br>Dates                                                                                                    | IPIN<br>Membership                                                           | Registration<br>Fee               | Step 9 Player Welfare Stateme<br>Step 9 Payment |
| Lucas<br>SMITH                            | ig011@itftennis.com                                                                                                    | 11 May 2011<br>to 31 Dec 2012<br>(EARLY REGISTRATION<br>PERIOD)                                                              | Seniors Circuit                                                              | US\$0.00<br>(FREE OF<br>CHARGE)   |                                                 |
| ſerms a                                   | nd Conditions                                                                                                    |                                                                                                    |                                                                              |                                   |                                                 |
| Websit<br>from the<br>In case<br>or any c | e at ipin.itftennis.com) and<br>ne International Tennis Fed<br>of discrepancy between the f<br>other content within the Webs | d to your purchase of/app<br>deration (together the IPII<br>English, French or Spanish v.<br>te, the English version shall ( | lication for an IPIN M<br>N Services).<br>ersions of these Terms<br>prevail. | embership                         |                                                 |
| 1. INTR                                   | ODUCTION                                                                                                    |                                                                                                    |                                                                              |                                   |                                                 |
| 1.1 The:<br>London,<br>number             | se services are operated by F<br>SW15 5XZ, United Kingdom.<br>is GB726079327.                                                | TF Licensing (UK) Limited ("th<br>Our company registration nu                                                                | ne ITF") of Bank Lane, F<br>mber is 2584446, and o                           | Roehampton,<br>bur VAT            |                                                 |
| 1.2 The<br>the serv                       | se Terms and Conditions shall<br>vice provided.                                                                              | apply to any legal or natural                                                                                                | person accessing this                                                        | site or using                     |                                                 |
| 1.3 Acc<br>is only a<br>site at a         | ess to, and use of, the servic<br>available to a User with the co<br>ny time notwithstanding that y                          | es are at all times at the sole<br>nsent of the ITF. The ITF can<br>you may have made previous                               | discretion of the ITF an<br>withhold consent to yo<br>use of the service.    | nd the service<br>our use of this |                                                 |
|                                           | ase check this box to ind<br>relating to                                                                                     | icate you have read and<br>your use of the <u>ipin</u> Or                                                                    | accepted the Terms<br>nline Service.                                         | s and Conditions                  |                                                 |
| Paymen                                    | t Method                                                                                                    |                                                                                                    |                                                                              |                                   |                                                 |
|                                           | There is no charg                                                                                                    | ** FREE OF CHARGE **<br>te for this IPIN membersh<br>Confirm Cance                                                           | ip at the current time                                                       | 3                                 |                                                 |

### Pasul 15

Veti vedea apoi ecranul de mai jos si trebuie sa dati click pe butonul 'OK' In scurt timp veti primi un e-mail care va va da IPIN-UL Dvs.

| "<br>Register for your IPIN Memb                                                           | pership                          |  |
|--------------------------------------------------------------------------------------------|----------------------------------|--|
| Free of Charge<br>There is no charge for this IPIN memb<br>Click OK to confirm this action | ership at the current time<br>OK |  |
| Click OK to confirm this action                                                            | ОК                               |  |

IPIN v4 © Internati nal Tennis Federation. <u>Terms and Conditions</u> <u>Privacy Policy</u> <u>Contact Us</u>

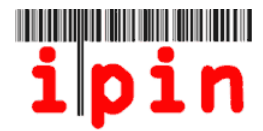

Daca ati primit un mesaj ca maijos, felicitari !, inseamna ca ati fost inregistrat cu un IPIN.

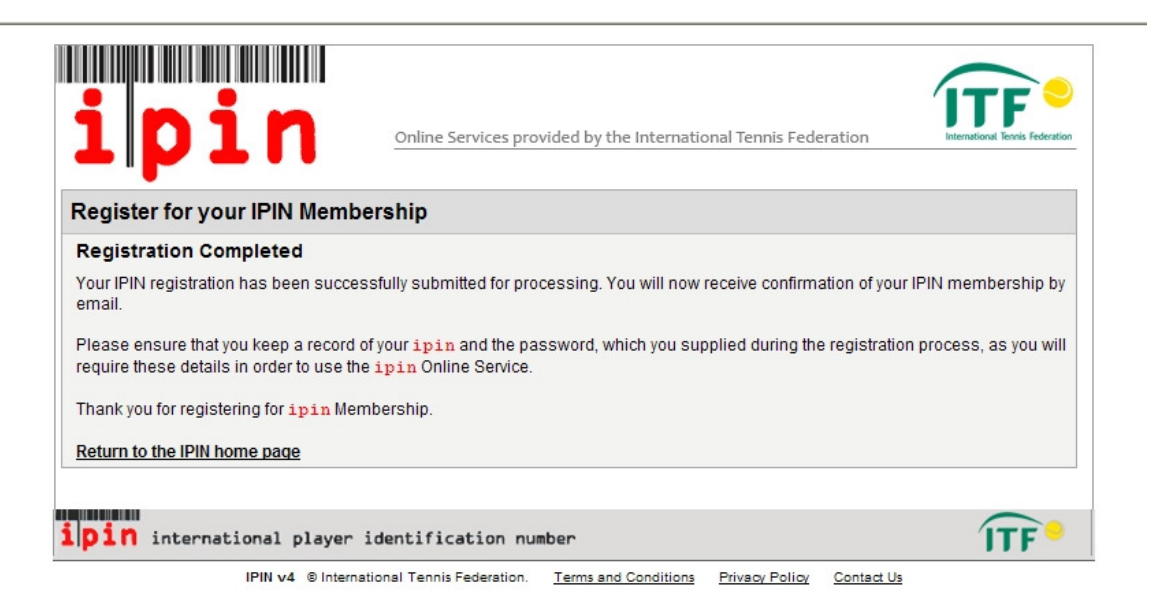

Ar trebui sa primiti un astfel de mesaj pe e-mail care sa confirme inregistrarea in urmatoarele 24 sau 48 ore.

| -                                                                      |                                                                          |                                                                                            |  |  |
|------------------------------------------------------------------------|--------------------------------------------------------------------------|--------------------------------------------------------------------------------------------|--|--|
| ſ                                                                      | Subject: UAT TESTING OF                                                  | NLY, PLEASE IGNORE OTHERWISE - IPIN Membership - Registration Confirmation [DO NOT DELETE] |  |  |
|                                                                        | Dear Lucas                                                               |                                                                                            |  |  |
|                                                                        |                                                                          |                                                                                            |  |  |
| You have successfully registered for your IPIN Membership and now have |                                                                          |                                                                                            |  |  |
|                                                                        | access to the IPIN Online Service. Your membership details appear below. |                                                                                            |  |  |
|                                                                        |                                                                          |                                                                                            |  |  |
|                                                                        | IPIN:                                                                    | SMI1300261                                                                                 |  |  |
|                                                                        | Given Name:                                                              | Lucas                                                                                      |  |  |
|                                                                        | Family Name:                                                             | SMITH                                                                                      |  |  |
|                                                                        | Email Address:                                                           | ig011@itftennis.com                                                                        |  |  |
|                                                                        | Registration Date:                                                       | 11 May 2011                                                                                |  |  |
|                                                                        | Expiry Date:                                                             | 31 Dec 2012                                                                                |  |  |
|                                                                        | IPIN Membership:                                                         | Seniors Circuits                                                                           |  |  |
|                                                                        | Payment Reference:                                                       | N/A                                                                                        |  |  |
|                                                                        | Amount Owed:                                                             | USD 0.00                                                                                   |  |  |
|                                                                        |                                                                          |                                                                                            |  |  |

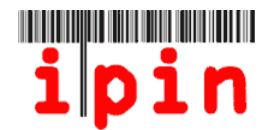

Cind primiti confirmarea ca aveti un IPIN inregistrat, puteti intra pe website-ul ITF, care este – <u>www.itftennis.com/ipin</u> pentru a va utiliza contul de IPIN.

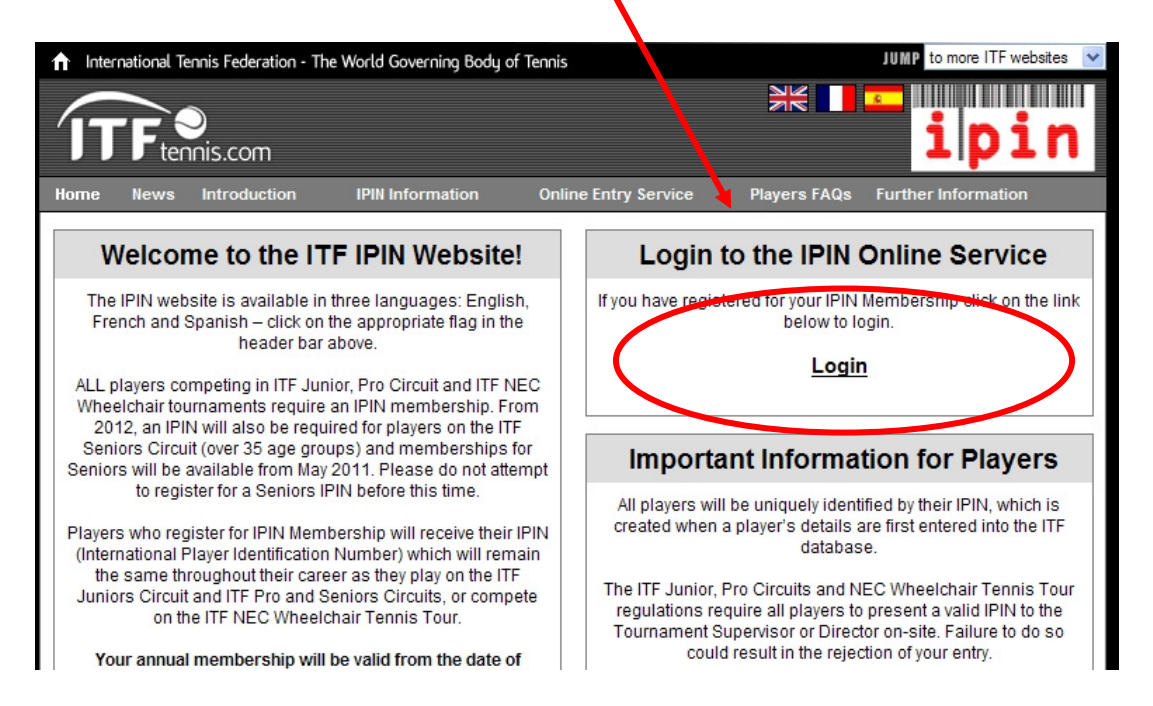

Dupa ce intrati pe pagina de login si dati user si parola si apoi click pe butonul de 'Submit', se va deschide pagina dvs personala.

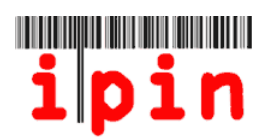

Ultimele turnee din calendar, toate anunturile din Circuit si regulile de desfasurare a turneelor de Veterani vor fi disponibile prin contul dvs de IPIN.

Va reamintim ca, daca aveti probleme in utilizarea serviciului de IPIN sau intimpinati alte probleme : <u>ipinseniors@itftennis.com</u>.

| / | Online Services provided by the International Tennis Federation         Wed 11 May 2011       17:32:32 (GMT)         Calendar       Circuit Announcements       Rules and Regs |                    |                  |                                         |       | Seniors<br>Welcome LUCAS SMITH<br>Logout |                        |
|---|----------------------------------------------------------------------------------------------------|--------------------|------------------|-----------------------------------------|-------|------------------------------------------|------------------------|
|   | Weeks From MONDAY 04 July 2011                                                                                                    | V To MON           | IDAY 18 July 2   | 011 💌                                   |       | Show Tourna                              | ments                  |
|   |                                                                                                    | Currently Sho      | wing 21 tourname | ents                                    |       |                                          |                        |
|   | Week Commencing MONDAY 04 JULY 2011                                                                                                    |                    |                  |                                         |       |                                          |                        |
|   | Tournament Name                                                                                                    | Start Date         | Nation           | Region                                  | Grade | Entry<br>Deadline                        | Withdrawal<br>Deadline |
|   | Frinton-on-Sea 35th International Seniors Tourname<br>- Frinton-on-Sea                                                                                                    | nt<br>04 July 2011 | Great Britain    | Europe                                  | G3    | 15 June 2011                             |                        |
|   | Copa Ibérica 2 - Madrid                                                                                                    | 08 July 2011       | Spain            | Europe                                  | G4    | 01 July 2011                             |                        |
|   | 22nd TIS + Cognac - Cognac                                                                                                    | 09 July 2011       | France           | Europe                                  | G3    | 06 July 2011                             |                        |
|   | 80th Stanley Park Open - Vancouver                                                                                                    | 09 July 2011       | Canada           | North/Central<br>America &<br>Caribbean | G4    | 29 June 2011                             |                        |
|   | Latvian Open Seniors Championships - Jurmala                                                                                                    | 09 July 2011       | Latvia           | Europe                                  | G5    | 30 July 2011                             |                        |
|   |                                                                                                    |                    |                  |                                         |       |                                          |                        |
|   | Week Commencing MONDAY 11 JULY 2011                                                                                                    |                    |                  |                                         |       |                                          |                        |
|   | Tournament Name                                                                                                    | Start Date         | Nation           | Region                                  | Grade | Entry<br>Deadline                        | Withdrawal<br>Deadline |